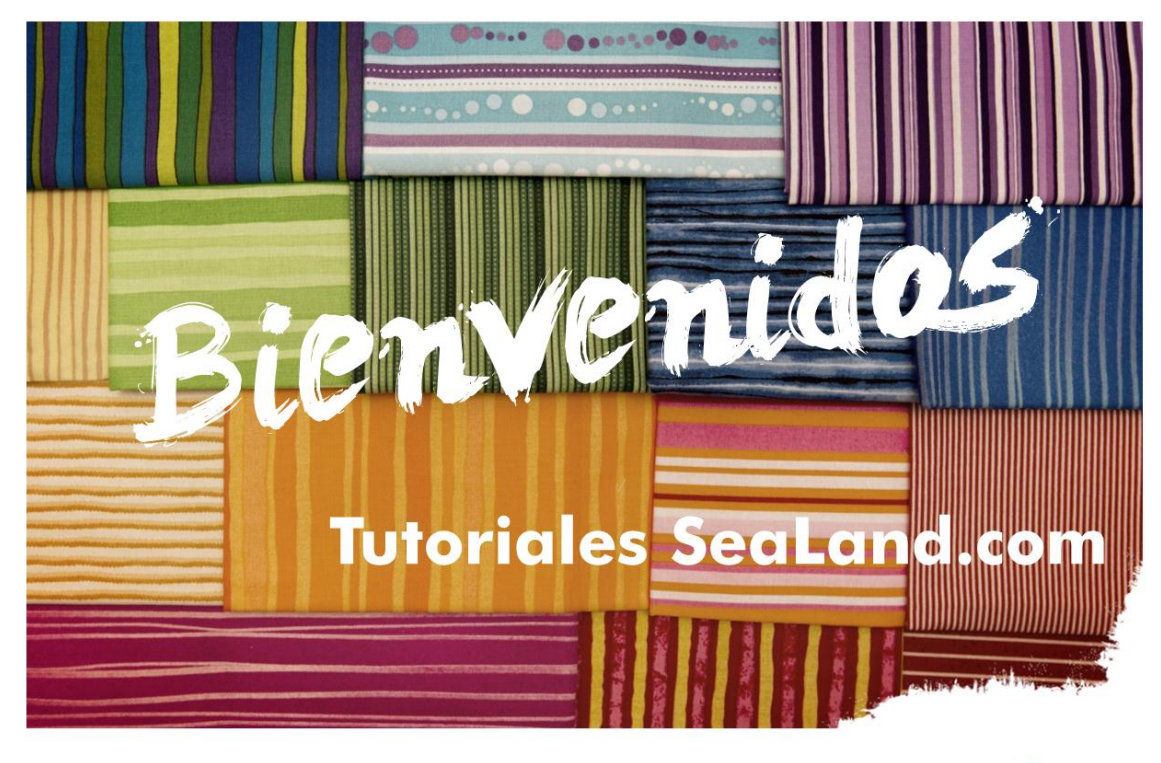

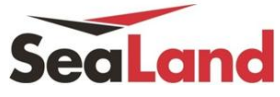

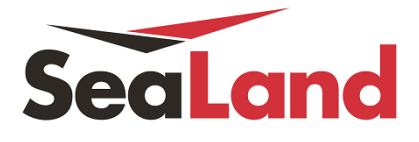

## **MIS EMBARQUES**

En el portafolio de "My shipments" encontrará toda la información relacionada con sus embarques. Podrá duplicar, modificar o cancelar su reserva, enviar instrucciones de embarque, aprobar copias de verificación e imprimir BLs. También tendrá visualización de cambios de ETA

## Paso 1 Haz clic en My Shipments en el menú de My SeaLand.

| eaLand               | My SeaLand Bo                                                                              | ook Lookup Track                   | Help | MyFinance                  | You are logged in as<br>Santiago Jiror |
|----------------------|--------------------------------------------------------------------------------------------|------------------------------------|------|----------------------------|----------------------------------------|
| ly SeaLand           | My Shipments<br>Submit Shipping Instruction<br>Approve Verify Copy<br>Print Bill of Lading | 15<br>1<br>cently Booked Shinments |      | - Ö-<br>Vour Tasks         | Book New Shipment                      |
| Shipment, B/L, Conta | Order Bill of Lading Form                                                                  | 248062 (Savannah - Callao)         |      | You have no tasks pending. | Duplicate Existing Shipment            |
|                      | Notifications                                                                              |                                    |      |                            | Document Pouch                         |

Paso 2 Seleccione el embarque que quiere revisar

| All        | Pending Tasks           | Awaiting SeaLand                                  | ETA Changes                            |                              |                      |                 |                                              |
|------------|-------------------------|---------------------------------------------------|----------------------------------------|------------------------------|----------------------|-----------------|----------------------------------------------|
|            | ent, B/L, Container no. | Q Search                                          |                                        |                              | Confirmed            | Saved filters 👻 | Show advanced options                        |
| Selecc     | cione el embarque       | e<br>Fron                                         | То                                     | Vessel                       |                      | Booked By Ref   | Cargo                                        |
| <u>SLC</u> | <u>2000304</u>          | Callao, PE<br>On Jan 14 departing from Callao, PE | <b>Guanta, VE</b><br>On Feb 09 arrivin | g at Guanta, VE Flag: MT, Bu | TRADER<br>uilt: 2006 |                 | Base metals, base me<br>in 1× 40ft High Cube |
|            | 000309                  | 🛃 Callao, PE                                      | 📷 Guanta, VE                           | VIRGINIA                     | TRADER               |                 | Base metals, base me                         |

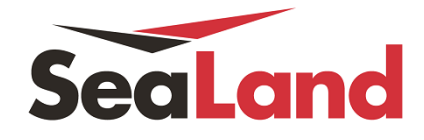

Paso 3 Ahora puede ver el Shipment Binder (resumen) del embarque

A. Selecciona la pestaña:

| to overview           | Departing on 14 ene 2015 | Arriving on 09 feb 2015 | Base metals, base metal articles |
|-----------------------|--------------------------|-------------------------|----------------------------------|
| oment Binder SLD00030 | Callao, PE               | Guanta, VE              | 1 x 40ft High Cub                |
| rerview Documents Cor | ntainers Pricing Log     | A. Sel                  | eccione la pestaña               |

- i. Overview tab para ver un resumen del embarque
  - **B.** Cargo Tracking / Transport plan: seguimiento del embarque, ver plan de transporte, POR (puerto de embarque), POD (Puerto de descarga).
  - C. Booking:
    - a. Details: Quien realizó la reserva, número de contrato, modalidad de transporte, embarque asociado
    - **b.** Actions: duplicar, modificar o cancelar la reserva.
  - D. Shipping instructions: enviar instrucciones de embarque, aprobar, corregir y revisar verify copy (draft).
  - **E.** Parties: Consignatario, embarcador, notificante y participantes adicionales del embarque.

| Latest event: Load on VIRGIN                                                                                                    | A TRADER 1505 in Callao, I                                                                                             | <ol> <li>Cargo tracking /</li> </ol>                                                                                               | transport plan                            |                                                              |                                                                                                    |  |  |  |
|----------------------------------------------------------------------------------------------------|----------------------------------------------------------------------------------------------------|----------------------------------------------------------------------------------------------------|-------------------------------------------|--------------------------------------------------------------|----------------------------------------------------------------------------------------------------|--|--|--|
| Place of receipt                                                                                                    | Port of loading                                                                                                    |                                                                                                    |                                           | Port of discharge                                            | Place of delivery                                                                                                |  |  |  |
| Callao                                                                                                    | Callao, PE                                                                                                    |                                                                                                    | Gua                                       | anta, VE 🔤                                                   | Guanta                                                                                                    |  |  |  |
| on 14 Jan 2015, 22:00                                                                                                    | Departing 14 Jan 2015, 22:00                                                                                           |                                                                                                    | Arriving                                  | g 09 Feb 2015, 06:30                                         | on 09 Feb 2015, 06:30                                                                                            |  |  |  |
| C.a Booking deta                                                                                                    | All dates/times are given as reasonable estimates only and subject to change without prior notice. C.a Booking details |                                                                                                    |                                           |                                                              |                                                                                                    |  |  |  |
| Shipment no. SLD                                                                                                    | 000304                                                                                                    |                                                                                                    |                                           | Action                                                       | S                                                                                                    |  |  |  |
| Booked by<br>Contract No.                                                                                                    | KARLA ARROYO on 05 ene 20<br>780247                                                                                    | 15, 17:39 (local time)                                                                                                    | Ch Booking act                            | tions and                                                    | uplicate Booking                                                                                                 |  |  |  |
| Service Mode                                                                                                    | Merchant Haulage (CY) - Merch                                                                                          | ant Haulage (CY)                                                                                                    | C.D DOOKING AC                            |                                                              | mend Booking                                                                                                    |  |  |  |
| Additional References                                                                                                    | None                                                                                                    |                                                                                                    |                                           | 🔍 🔜 Ca                                                       | ancel Booking                                                                                                    |  |  |  |
| Bill of Lading SLDC<br>Your verify copy is ready for ap<br><u>View Verify Copy</u><br>10 ene 2015, 00:26 (local lime)<br>✓ Approve verify copy | DOO304 D. Shipp                                                                                                    | ing instructions                                                                                                    | ]                                         |                                                              |                                                                                                    |  |  |  |
| Parties                                                                                                    | E. Parties                                                                                                    | Consignee                                                                                                    |                                           | First Notify                                                 | / Party                                                                                                    |  |  |  |
| GUARDIAN GLASS PERU S.F<br>AV. NESTOR GAMBETTA COI<br>HT LOTE 2 EX FUNDO OQUE<br>TELF. 6240400<br>RUC. 20548847371                             | R.L.<br>N AV. B MZA<br>NDO                                                                                             | GUARDIAN DE VENEZU<br>Calle San JAime Local Gu<br>Zona Industrial Maturin<br>Estado monagas , Venezu<br>Contacto : Mariel Maritine | ELA S.R:L.<br>Jardian N??50<br>Juela<br>Z | GUARDIA<br>Calle San<br>Zona Indu<br>Estado mo<br>Contacto : | N DE VENEZUELA S.R:L.<br>JAime Local Guardian N??50<br>strial Maturin,<br>onagas , Venezuela<br>Mariel Maritinez |  |  |  |
|                                                                                                    |                                                                                                    |                                                                                                    |                                           |                                                              | View all 6 parties                                                                                               |  |  |  |

.....

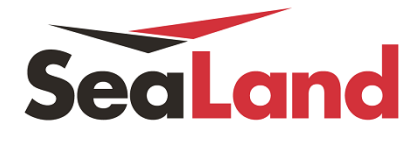

- ii. Documents tab Para ver los documentos asociados al embarque.
  - **F.** View verify copy: haz clic en el link y luego abrir.
  - G. Aprobar o corregir verify copy (Sólo el Transport Document Receiver puede corregir o aprobar)
  - H. Ver Bill of lading (una vez esté aprobado)

| File name Date created Status     F View Verify Copy 10 ene 2015, 00:26 (local time)     G Approve verify copy   Amend verify cop Amend verify copy   Bill of Lading      Shipments linked to this document: SLD0b:304   Invoices   Please go to MyFinance to view invoices                                                                                                    |   | Document details SLD000304 |                                    |                                                       |                |                    |  |  |
|----------------------------------------------------------------------------------------------------|---|----------------------------|------------------------------------|-------------------------------------------------------|----------------|--------------------|--|--|
| F       View Verify Copy       10 ene 2015, 00:26 (local time)       Your verify copy is ready for approval         G       Approve verify copy       Amend verify copy has been approved         Bill of Lading       Your transport document will be available after your verify copy has been approved         Shipments linked to this document:       SLD00-8304         Invoices       Please go to MyFinance to view invoices |   | File name                  | Date created                       | Status                                                |                |                    |  |  |
| H       Bill of Lading       Your transport document will be available after your verify copy has been approved         Shipments linked to this document: SLD0x304         Invoices         Please go to MyFinance to view invoices                                                                                                    | F | View Verify Copy           | 10 ene 2015, 00:26<br>(local time) | Your verify copy is ready for approval                | erify copy     | Amend verify copy  |  |  |
| Invoices Please go to MyFinance to view invoices                                                                                                    | н | Bill of Lading             | this document: SLD0v               | Your transport document will be available af approved | fter your veri | fy copy has been   |  |  |
| Invoices Please go to MyFinance to view invoices                                                                                                    |   |                            |                                    |                                                       |                |                    |  |  |
| Please go to MyFinance to view invoices                                                                                                    |   | Invoices                   |                                    |                                                       |                |                    |  |  |
|                                                                                                    |   | Please go to MyFina        | nce to view invoices               |                                                       | 0.11           | Course les Courses |  |  |

.....

------

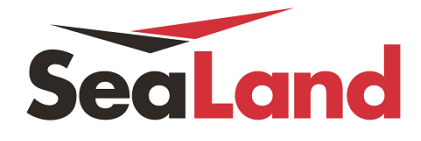

- iii. Containers tab Para ver las unidades y detalle del embarque
  - I. Container details: Clic en "show details" para visualizar los movimientos de la unidad.
  - J. Additional references: Números de sellos/precintos.

| MSKU1925211                                | Load, 2 days ago at 0   | Callao, PE    | ) (aluma a                           | Departure            | Quereired      | 0.00 | 🖾 Hide o |
|--------------------------------------------|-------------------------|---------------|--------------------------------------|----------------------|----------------|------|----------|
| 40ft High Cube Dry                         | Base metals, base       | 20390 kg      | 0 mª                                 | No                   | No             | No   |          |
|                                            |                         |               |                                      |                      |                |      |          |
| APM Terminals in Callao Port, Callao, Peru |                         |               |                                      |                      |                |      |          |
|                                            | 13 Jan 2015<br>02:00    |               | Gate in                              |                      |                |      |          |
|                                            | 14 Jan 2015<br>05:35    |               | Load on VIRGINIA<br>Voyage No.: 1502 | A TRADER             |                |      |          |
| 💼 Balboa Port                              | Terminal, Balboa, I     | Panama        |                                      |                      |                |      |          |
| <u>67</u>                                  | 20 Jan 2015<br>15:00    |               | Discharge                            |                      |                |      |          |
|                                            | 23 Jan 2015<br>16:00    |               | On rail                              |                      |                |      |          |
| 💼 Manzanillo 1                             | Ferminal, Manzanill     | o, Panam      | a                                    |                      |                |      |          |
|                                            | 23 Jan 2015<br>17:30    |               | Off rail                             |                      |                |      |          |
|                                            | 03 Feb 2015<br>08:00    |               | Load on MAERSH<br>Voyage No.: 1505   | K WILLEMSTADT        | -              |      |          |
| 🔤 Almacenado                               | ra Intermarca, Gua      | anta, Vene    | ezuela                               |                      |                |      |          |
| <u></u>                                    | 09 Feb 2015<br>06:30    |               | Discharge                            |                      |                |      |          |
| All dates/times are giv                    | en as reasonable estima | ites only and | subject to change                    | without prior notice | <del>2</del> . |      |          |
|                                            |                         |               |                                      |                      |                |      |          |
| Additional Reference                       | ces                     |               |                                      |                      |                |      |          |
| Shipper Seal                               | 0056882                 |               |                                      |                      |                |      |          |
| Carrier Seal                               | PE0230531               |               |                                      |                      |                |      |          |

iv. Pricing tab Para ver el detalle de pagos:

| Origin                            | Payment Terms | Paid By | Price |
|-----------------------------------|---------------|---------|-------|
| Documentation Fee - Origin        | PREPAID       |         |       |
| Freight                           | Payment Terms | Paid By | Price |
| 😆 Basic Ocean Freight             | PREPAID       |         |       |
| S Dangerous Cargo Service         | PREPAID       |         |       |
| Standard Bunker Adjustment Factor | PREPAID       |         |       |
|                                   |               |         |       |
|                                   |               |         |       |

.....

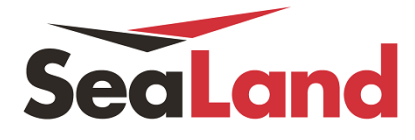

v. Log tab Para tener una visión general de las actividades hechas en la reserva.

| Bill Of Lading - 565394767    |        |         |                                 |  |  |  |
|-------------------------------|--------|---------|---------------------------------|--|--|--|
| Action                        | User   | Company | Updated                         |  |  |  |
| Original Issued               | System | SEALAND | 17 Dec 2014, 12:42 (local time) |  |  |  |
| Certified True Copy Issued    | System | SEALAND | 17 Dec 2014, 12:42 (local time) |  |  |  |
| Verify Copy Approved          | System | SEALAND | 17 Dec 2014, 12:40 (local time) |  |  |  |
| Verify Copy Issued            | System | SEALAND | 16 Dec 2014, 09:53 (local time) |  |  |  |
| Shipping Instructions Amended | System | SEALAND | 16 Dec 2014, 09:53 (local time) |  |  |  |

.....

------